## How to Find a Provider - Easy as 1, 2, 3

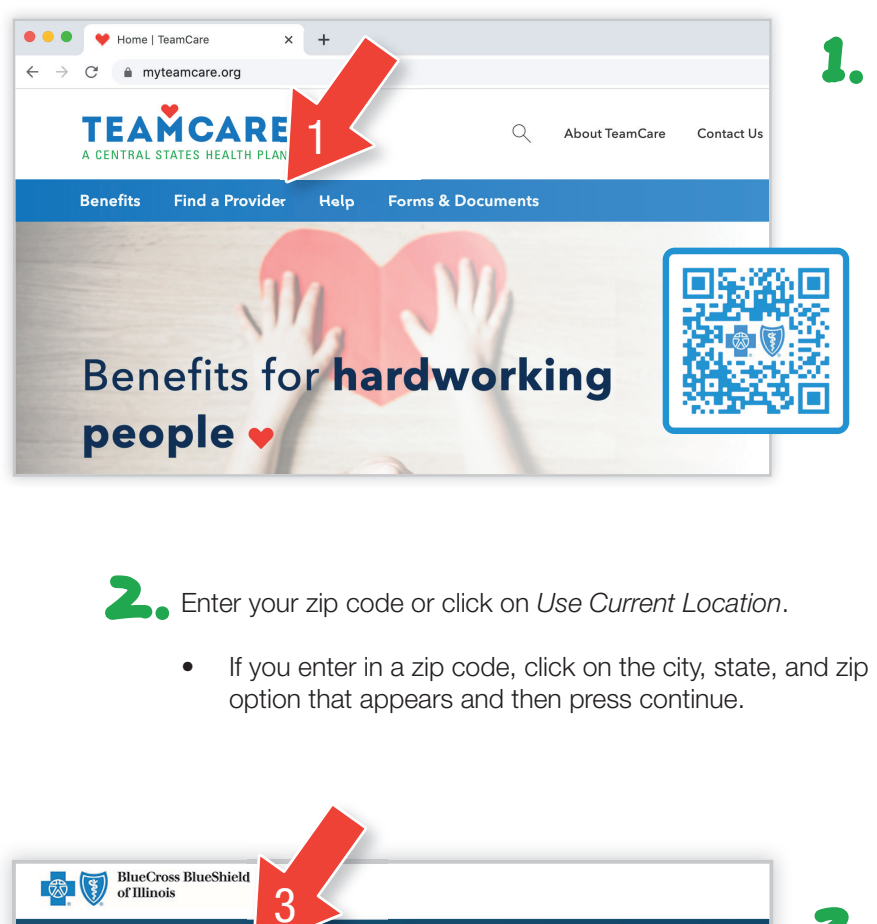

Participating Provider Organization [PP0]

Help during COVID-19

or

Telehealth - connect with a doctor on video.

You may have telehealth through your benefits - log in to see your coverage

Log In 🖂

Q Search for Names and Specialties

Many providers are now offering virtual visits (telehealth) - please call their office to ask about options.

Browse by Category 👻

City, state or zip Gilberts, IL - 60136

- Visit **MyTeamCare.org** and click on *Find A Provider*.
  - If you live in any state other than Ohio, click on Visit BCBS' website to find a medical provider or you can call 800-810-2583
  - You can also scan this QR with your smartphone to go directly to their provider page.

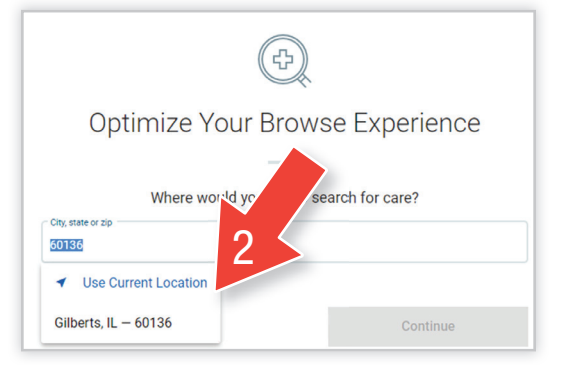

- On the next screen, click on **Plans**, scroll down, and select **Participating Provider Organization** (**PPO**) from the list.
  - You can Browse by Category or Search for Names and Specialties.
  - If you Browse by Category, you can narrow your search further.

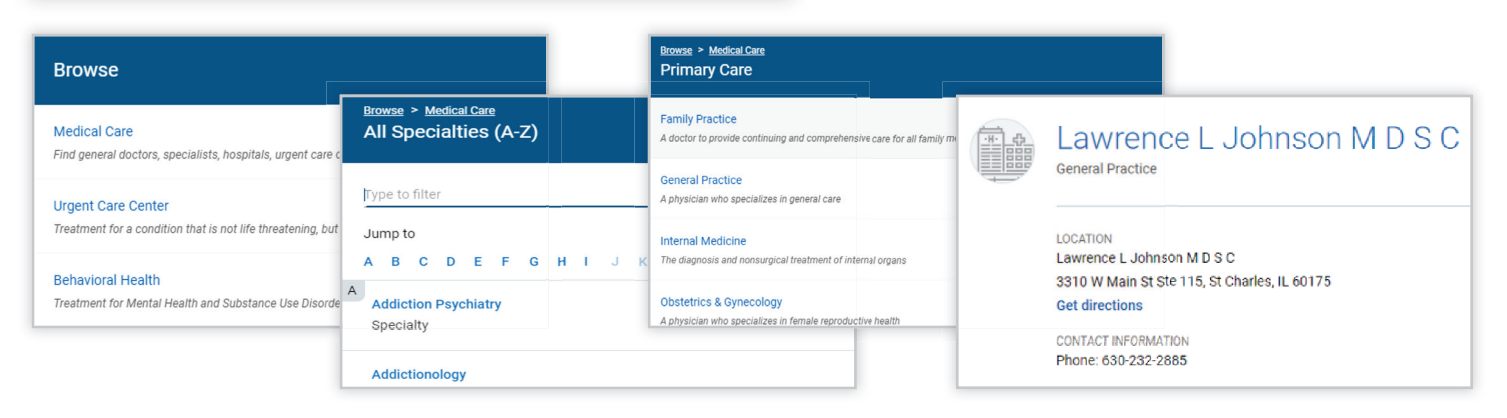

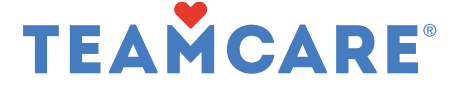